Guide

# Le Tableau interactif

#### Sommaire

|            | 4               |
|------------|-----------------|
| = <u>4</u> |                 |
|            | $= \mathcal{U}$ |
|            | _               |

| • | Vos outils                                          | 1              |
|---|-----------------------------------------------------|----------------|
| • | Lors de la projection                               | 2              |
| • | Lors du nettoyage                                   | 3              |
| • | Utilisations des touches                            | 4              |
| • | Calibrage des VPI Epson                             | 5              |
| • | Calibrage des TNI Epson, Nec, Vanerum<br>Prométhéan | <b>I,</b><br>6 |
| • | Rappel                                              | 7              |
| ٠ | Branchements                                        | 8              |
| • | Astuces                                             | 9              |
| • | Plus d'informations                                 | 10             |
| • | Annexe                                              | . 11           |
| • | Mentions légales                                    | .12            |
|   |                                                     |                |

#### **Vos outils**

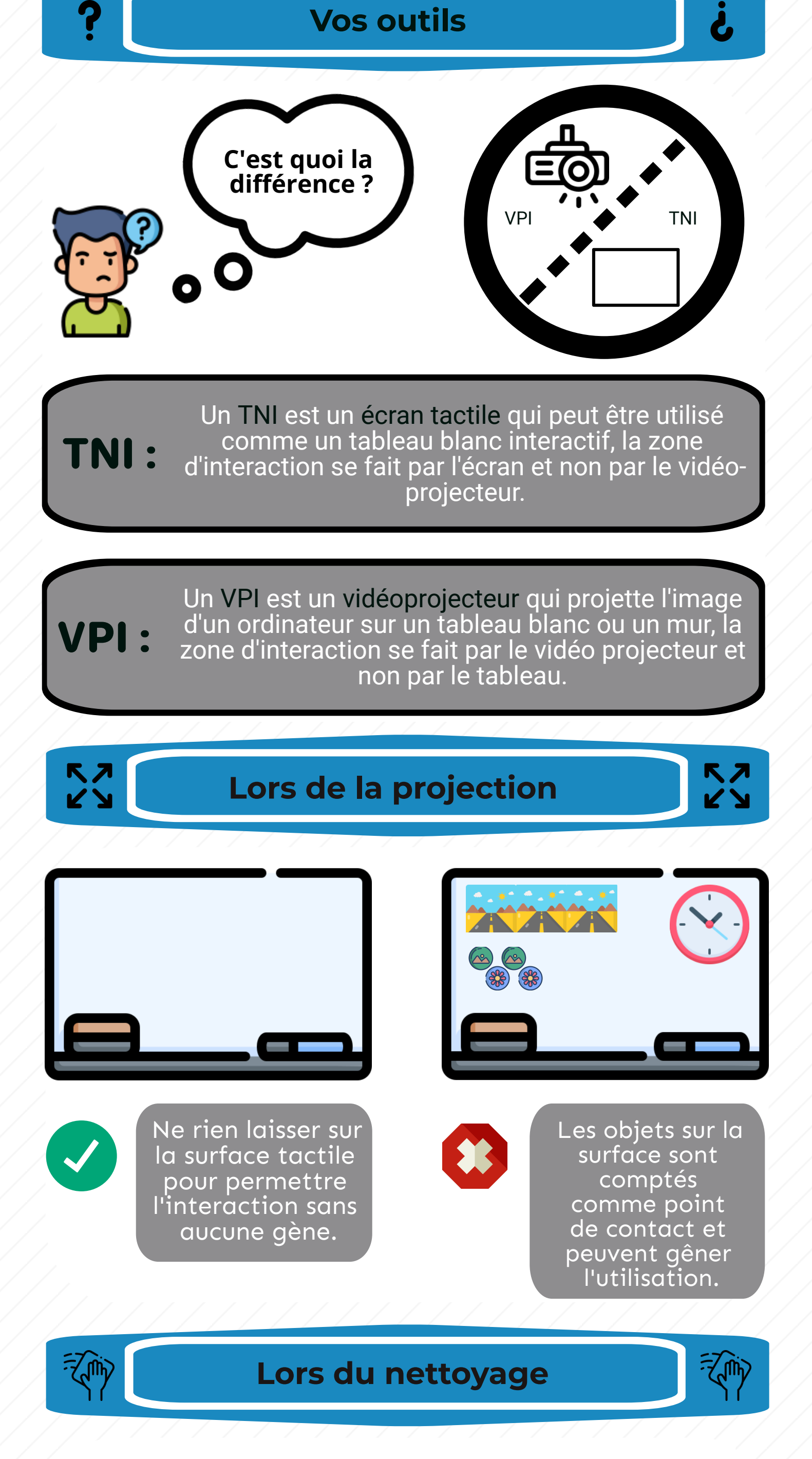

A faire !

Nettoyer à l'aide de deux chiffons microfibres.

- Le premier contenant du vinaigre blanc ou de l'eau chaude. - Le deuxième permettant d'enlever les résidus de

produit.

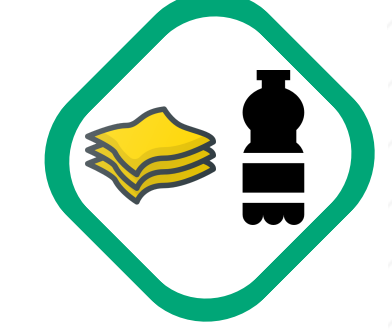

Ne pas faire !

Nettoyer à l'aide de produits de grandes surfaces type : -Ajax -Nettoyant surfaces

-Brosse effaceur magnétique

-Eau

### **Utilisation des touches**

33

N'utilisez pas les touches du vidéo projecteur à défaut de le dérégler.

Utilisez les touches de la télécommande pour tout type de réglages.

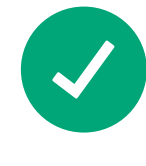

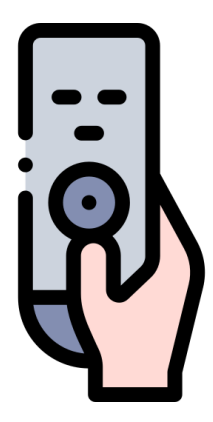

#### Calibrage pour les VPI Epson

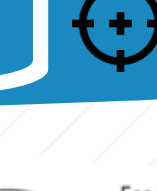

A l'aide de la télécommande.

Sélectionnez

Quick Corner.

(i) Pour les séries 500 et 600

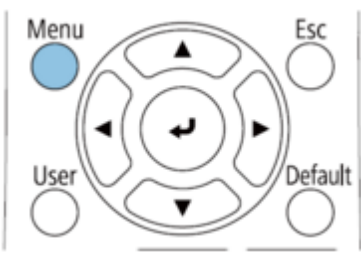

Sélectionnez Réglage, puis

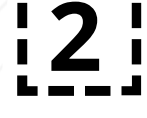

#### sélectionnez Corr. géométrique dans le menu :

| Image       |                                   | Retour        |
|-------------|-----------------------------------|---------------|
| Signal      | Corr. géométrique<br>Split Screen | Quick Corner  |
| Réglage     | Décalage image                    | <u>^</u>      |
| Avancé      | Liaison HDMI                      | 0             |
| Réseau      | Forme de pointeur                 | Pointeur 1    |
| ECO         | Récepteur à distance              | Avant/Arrière |
| Information | Motif                             | Consommation  |
| Réinit.     | Réinit.                           |               |

**¦**3

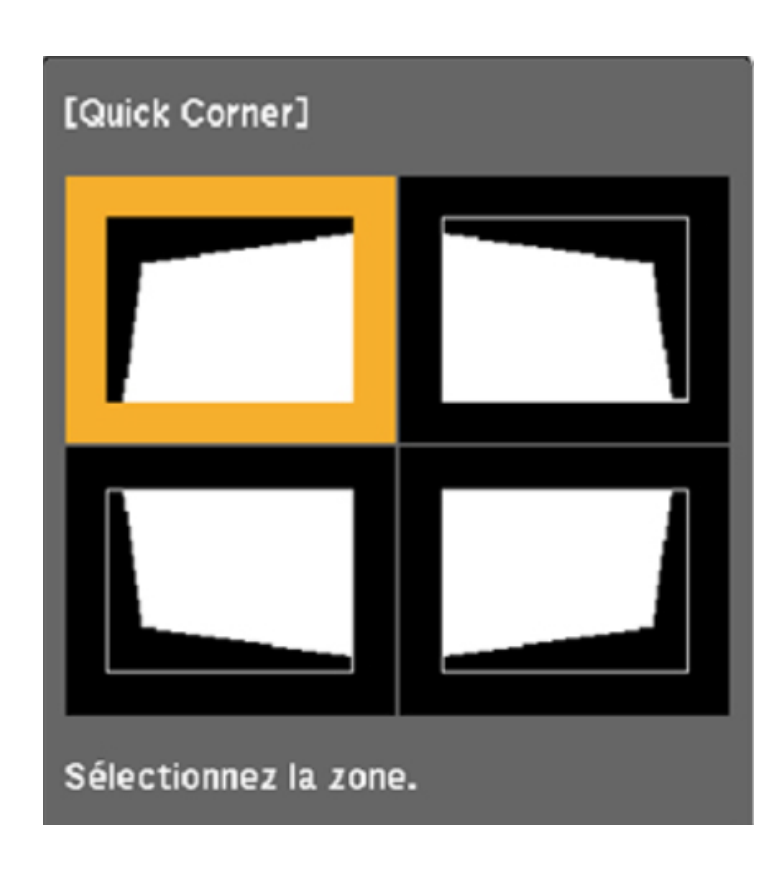

(i) Pour les séries 700 ou plus

**2** 

Sélectionnez Installation, puis sélectionnez Corr. géométrique dans le menu :

| Éléments fréquemmen    | Installation                          |      |        |
|------------------------|---------------------------------------|------|--------|
| Image                  | Installation fixe Off                 |      |        |
| E/S de signal          | Mire                                  |      |        |
| Installation           | Guide d'installation de la pla        |      |        |
| Affichage              | Installation verticale Non            |      |        |
| Fonctionnement         | Projection Avant/Retourné             |      |        |
| Gestion                | Réglage auto de l'écran               |      |        |
| Péranu                 | Corr. géométrique Correction du point |      |        |
| Reseau                 | Zoom numérique                        |      | $\sim$ |
| Stylet/Tactile         | Connecter ELPCB02                     | Off  |        |
| Interactif             | Unité tactile                         |      |        |
| Mémoire                | Récepteur à distance                  | Off  |        |
| ECO                    | ID projecteur                         | Off  |        |
| Paramètres initiaux/to | Format d'écran                        | 16:9 | ~      |
|                        | Mode haute alt.                       | Off  |        |
|                        | Réinitialiser les paramètres d'       |      |        |
|                        | Affichage                             |      |        |
|                        | Affichage du Motif                    |      |        |
|                        |                                       |      |        |

**3** 

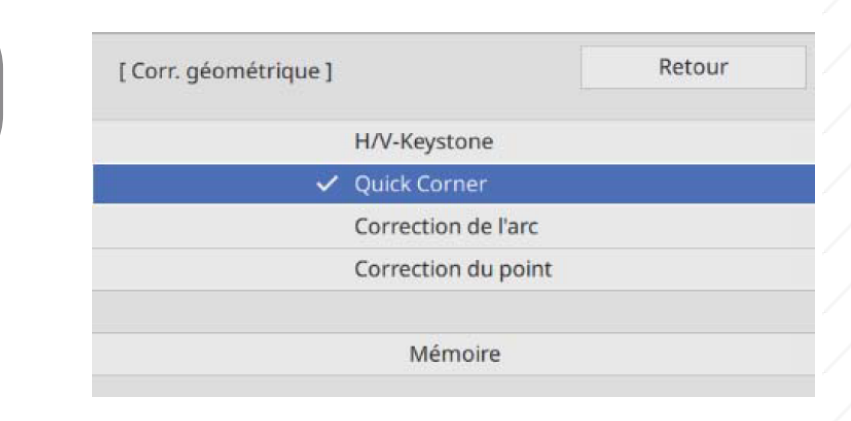

Sélectionnez le côté que [Quick Corner] vous souhaitez corriger et effectuez le réglage. Lorsque vous atteignez les limites d'une plage, i le message Plus de déplacement s'affiche. ) Inne Ajuster les coins grâce aux boutons de [Esc] Appuyez pendant deux la télécommande ! secondes pour réinitialiser Pour finir, il faut calibrer les nouvelles zones tactiles.

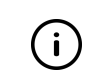

Pour les séries 500 et 600

Sélectionnez

Quick Corner.

#### Sélectionnez Avancé, puis sélectionnez Easy Interactive Function.

| Image       | Retour 🕲                   |
|-------------|----------------------------|
| Signal      | Easy Interactive Function  |
| Signai      | Sous-titres Off            |
| Réglage     | Logo d'utilisateur         |
| Avancé d    | Projection Avant           |
| Avance G    | Réglages A/V               |
| Réseau      | USB Type B USB Display     |
| ECO         | Alangue 😓 Français Réinit. |
|             |                            |
| Information |                            |
| Réinit.     |                            |
|             |                            |

(i) Pour les séries 700 ou plus

#### Sélectionnez stylet/tactile, puis Sélectionnez Calibrage auto.

| Éléments fréquemmen    | Stylet/Tactile                 |               |  |
|------------------------|--------------------------------|---------------|--|
| Image                  | Calibrage auto.                |               |  |
| E/S de signal          | Calibrage manuel               |               |  |
| Installation           | Unité tactile                  |               |  |
| Affichage              | Installation des projecteurs   |               |  |
| Fonctionnement         | Stylet Survol                  | On            |  |
| Gestion                | Interactivité PC               |               |  |
| Réseau                 | Réinitialiser les paramètres S |               |  |
| Ctudet/Tactile         | Interactif                     |               |  |
| Stylet/Tactile         | Fonction de dessin             | On            |  |
| Interactif             | Affichage des barres d'outils  | Toujours aff. |  |
| Mémoire                | Affichage de la zone de dessin |               |  |
| ECO                    | Confirmer écran vide           | On            |  |
| Paramètres initiaux/to | Pression Crayon                | Gomme         |  |
|                        | Affichage de l'horloge         | Date & heure  |  |
|                        | Date                           | YYYY-MM-DD    |  |
|                        | Heure                          | HH:MM         |  |
|                        | Imprimer                       |               |  |

(i

Le calibrage se fait automatiquement, ne laissez rien qui pourrait gêner la zone.

Calibrage pour les TNI (Epson, Nec, Vanerum)

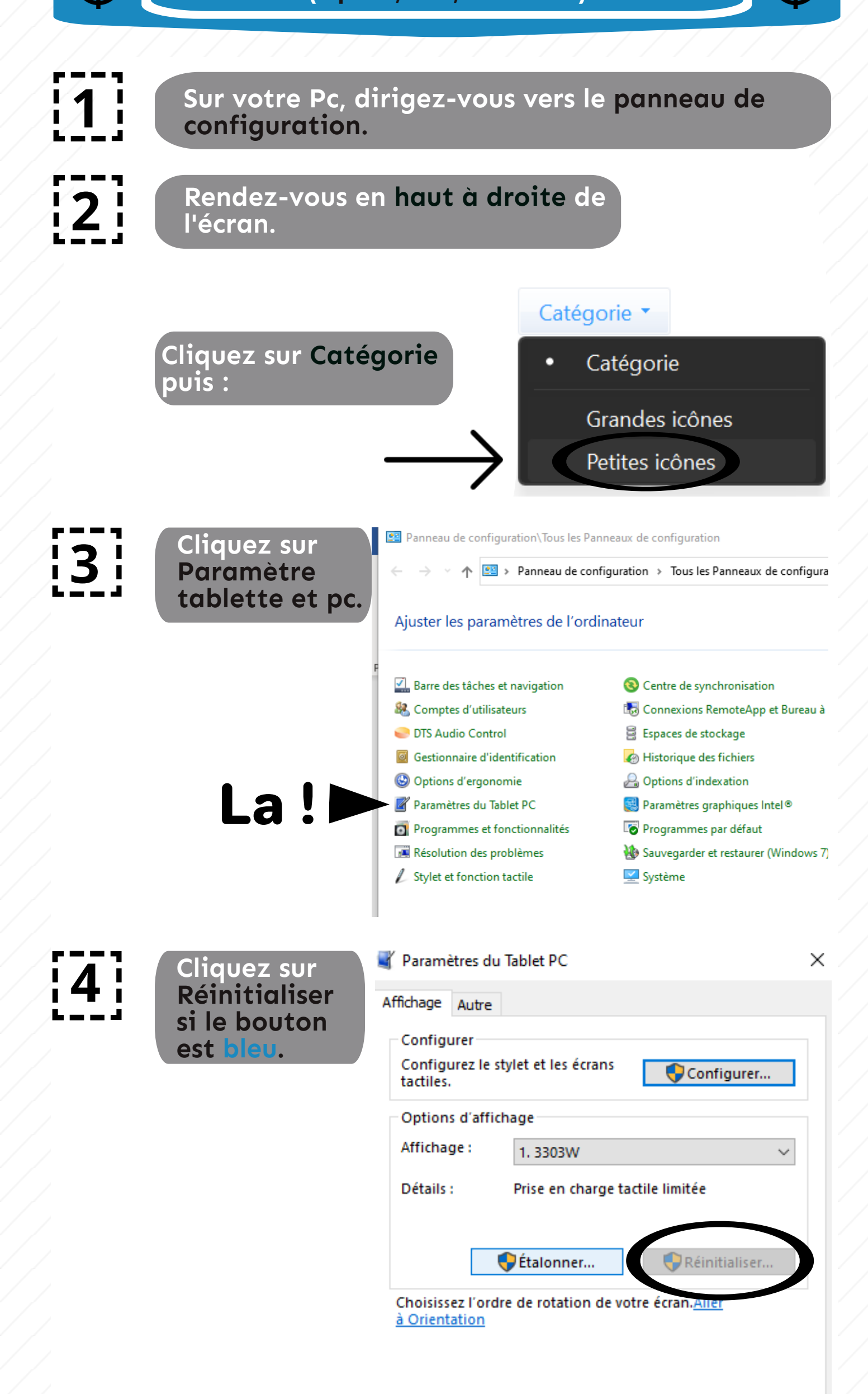

| Ensuite                   | OK Annuler Appliquer                                                                                            |
|---------------------------|----------------------------------------------------------------------------------------------------|
| cliquez sur<br>Étalonner. | Affichage Autre Configurer Configurez le stylet et les écrans tactiles. Options d'affichage Affichage : 1.3303W |
|                           | Détails : Prise en charge tactile limitée                                                                       |
|                           | Choisissez l'ordre de rotation de votre écran. <u>Aller</u><br>à Orientation                                    |
|                           | OK Annuler Appliquer                                                                                            |

5

5

### Maintenant, amusez-vous à l'aide de votre doigt ou d'un stylet à appuyer au centre de la croix de part et d'autre du tableau.

|  | Pour foumir des échantillons d'étalonnage, cliquez sur le rétroule<br>dès qu'il apparaît à l'écran.<br>Vous pouvez cliquer avec le bouton droit n'importe où sur l'écran<br>pour revenir au demier point d'étalonnage. Appuyez sur le bouton |
|--|----------------------------------------------------------------------------------------------------|
|  | Echap pour fermer l'outil. Ne modifiez pas l'orientation de votre<br>écran avant d'avoir terminé l'étalonnage.                                                                                                    |
|  |                                                                                                    |
|  |                                                                                                    |
|  |                                                                                                    |
|  |                                                                                                    |

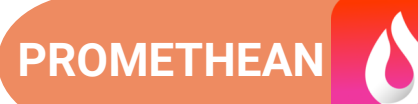

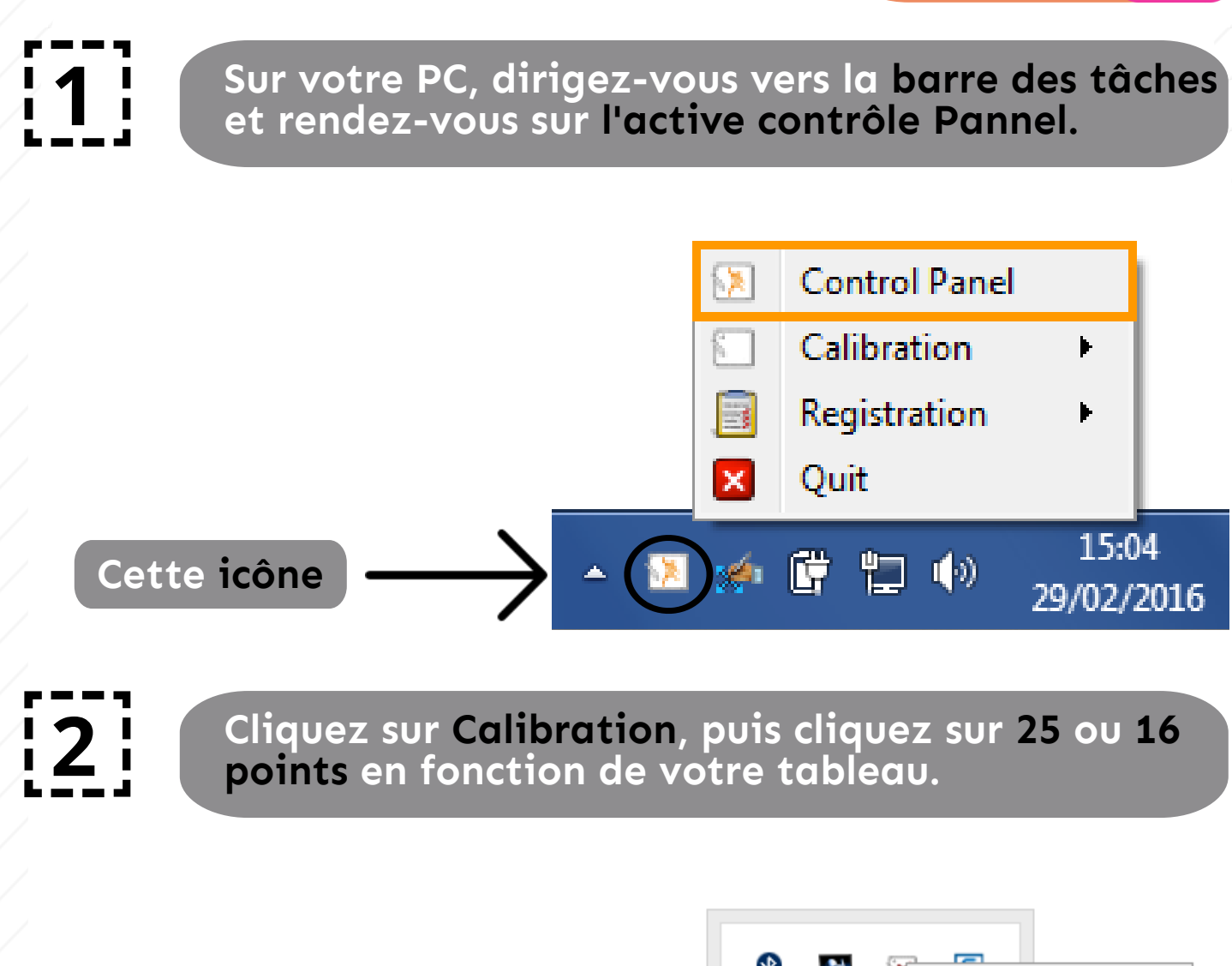

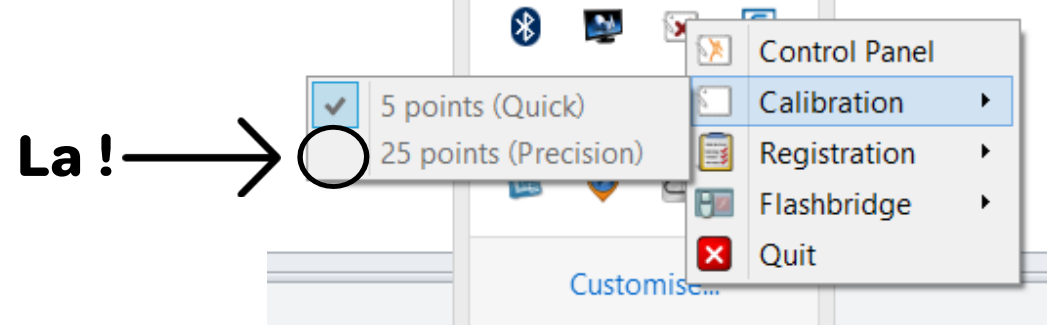

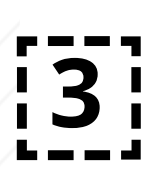

Maintenant, amusez-vous à l'aide de votre doigt ou d'un stylet à appuyer au centre de la croix de part et d'autre du tableau.

| ( <del>+)</del> | +                                       | +       | + | + |
|-----------------|-----------------------------------------|---------|---|---|
| Press the o     | entre of each highlighted cross with yo | ur pen. |   |   |
| ÷               | +                                       | +       | + | + |
|                 |                                         |         |   |   |
| +               | +                                       | +       | + | + |
|                 |                                         |         |   |   |
| +               | +                                       | +       | + | + |

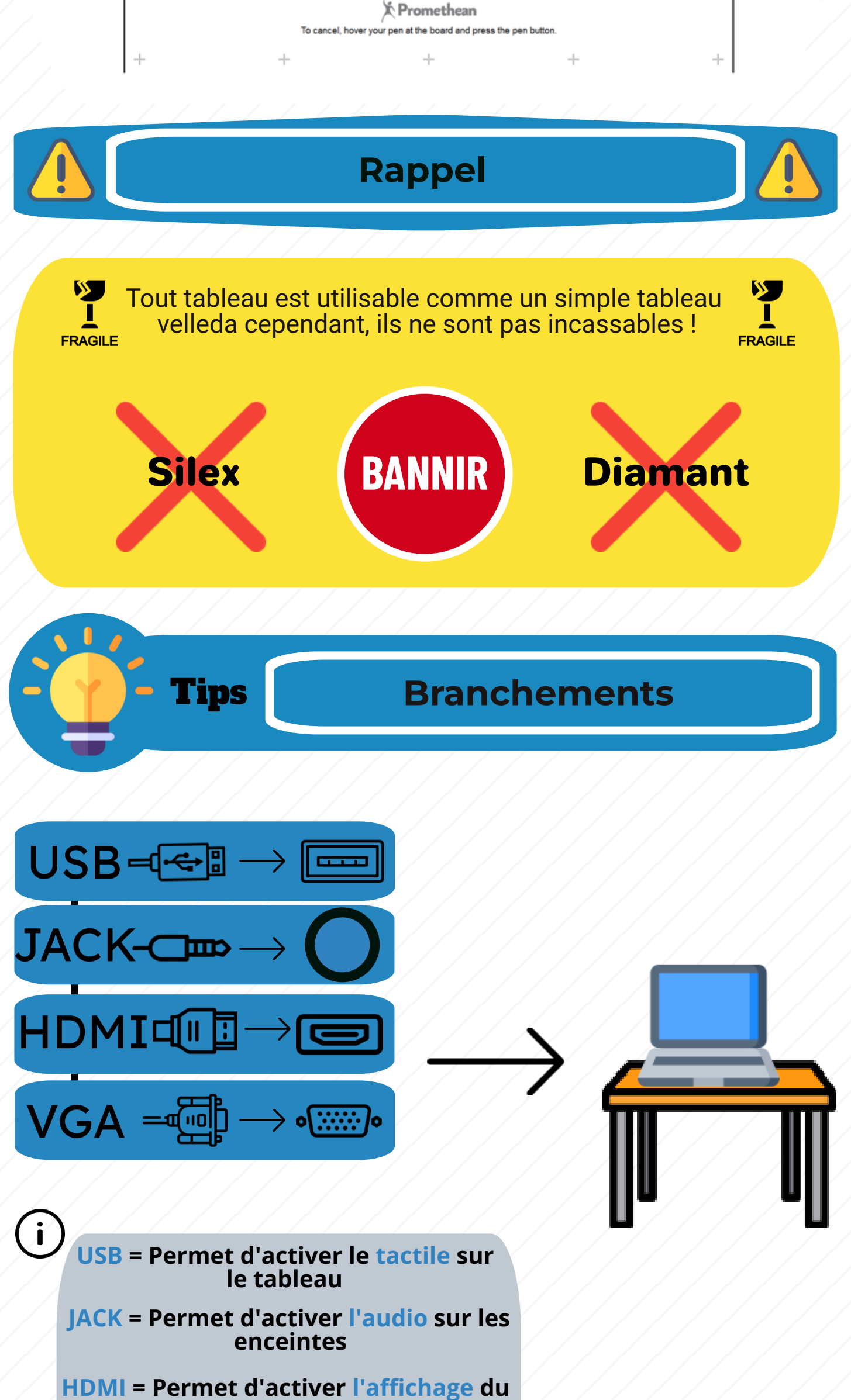

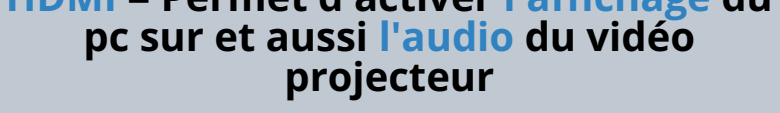

VGA = Permet d'activer l'affichage du pc mais pas l'audio

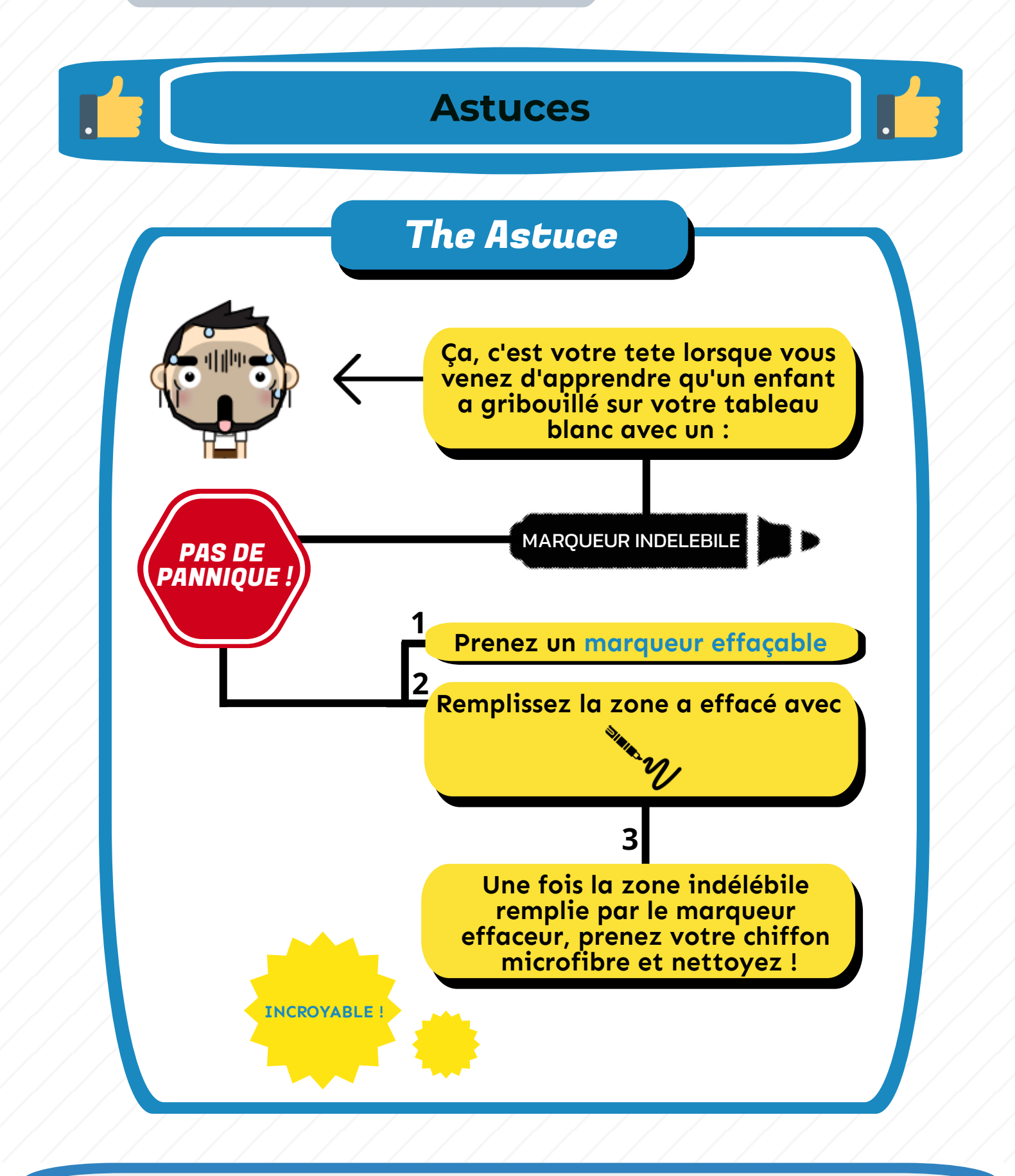

## **PLUS D'INFORMATIONS**

Il est possible de demander plus de renseignements et/ou une demande de formation.

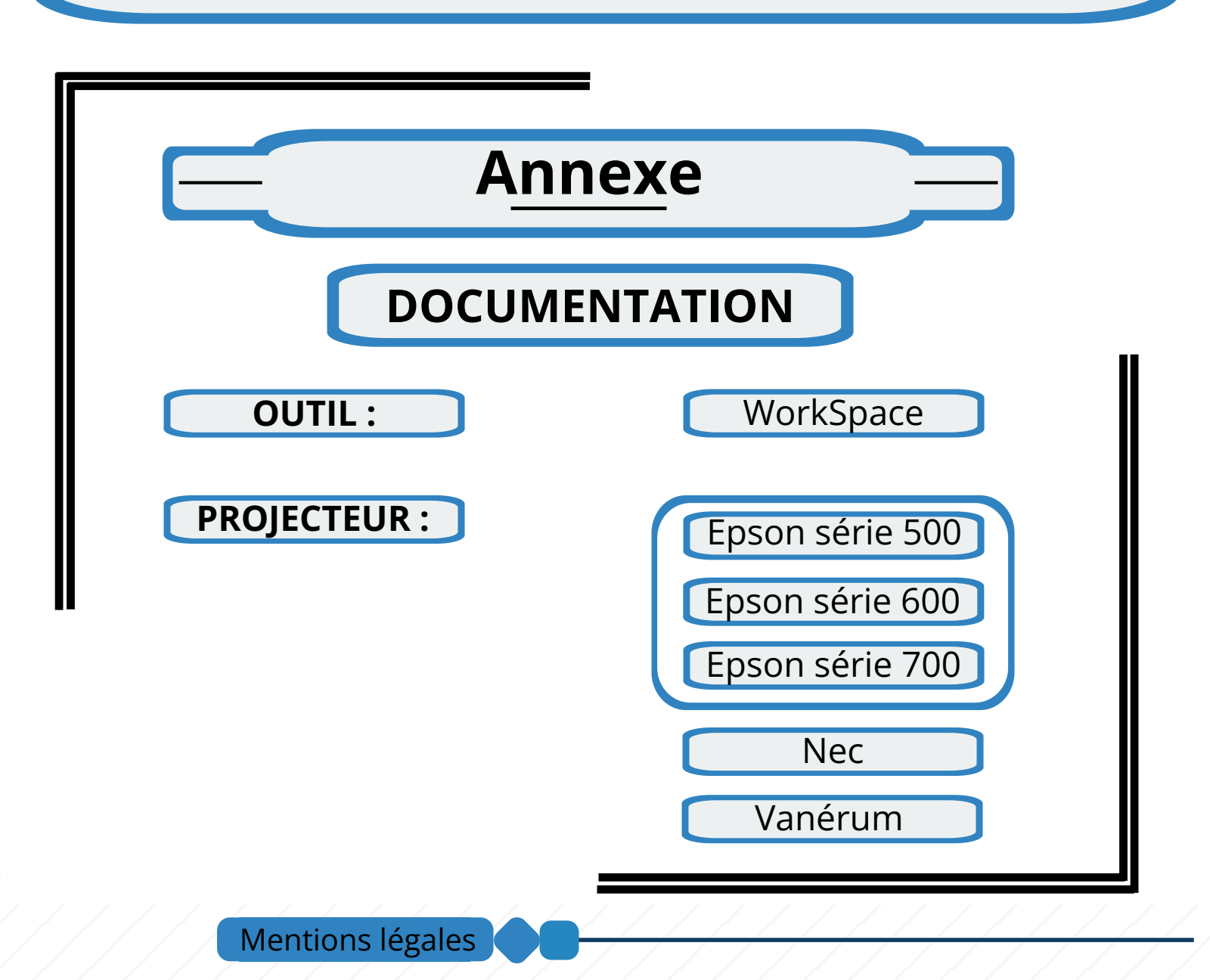